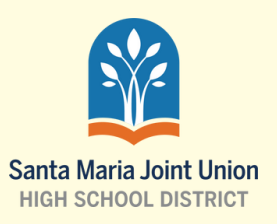

3

# AERIES Parent Portal

#### Step-by-step guide

\*You must have an email address registered with your students school. If you do not, the first step is to contact your students school records office.

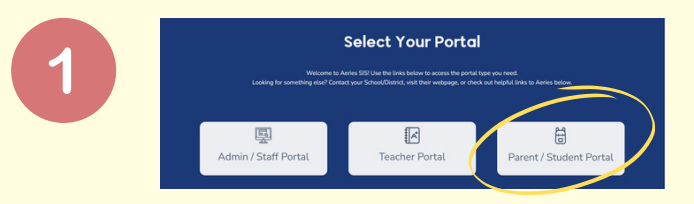

## Website

go to **santamariajuhsd.aeries.net** and select "Parent/Student Portal"

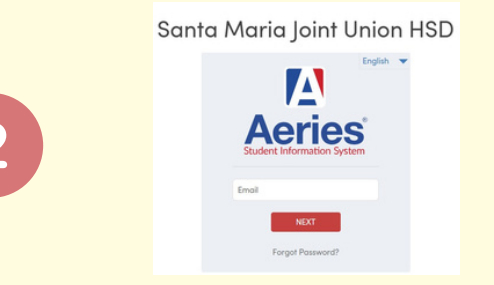

ase enter your email address into the field be

tion email will be sent to your em

fore continuing, please add this em aders list, to ensure you receive this

Return to Login Pag Send Email Verification

## Logging in

input email registered with your students school. Click "Next" and input the password that was emailed to you.

### If you don't have a password...

Click on "Forgot Password?" link under the "Next" button and input the registered email address. Click on "Next" and input the code AERIES emailed to you and then select a new password.

# Image: Second Second

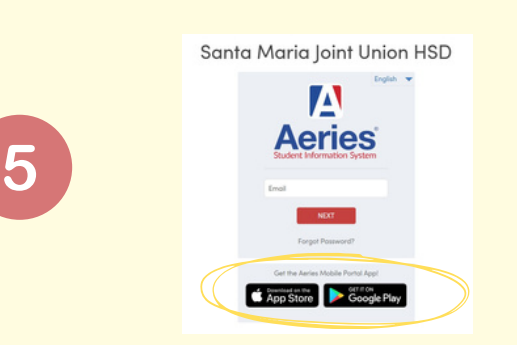

## **Student Data Confirmation**

AERIES will ask you to complete the Student Data Confirmation before getting access to the parent portal. Answer the questions then submit the Data Confirmation. Log out of account.

## Application

AERIES has apps for Iphones and Android smartphones. On the log in page, select your store and download the app. Select your student's school and log in with the same username and password from the website.

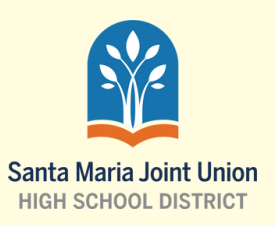

# AERIES Portal de padres

#### Guía paso a paso

\*Debe tener un correo electrónico registrado en la escuela de su estudiante.

Si no es así, el primer paso es ponerse en contacto con la oficina de registros de la escuela de su estudiante.

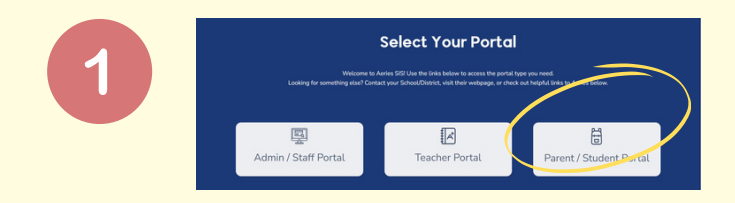

## Sitio web

visite **santamariajuhsd.aeries.net** y seleccione "Parent/Student Portal".

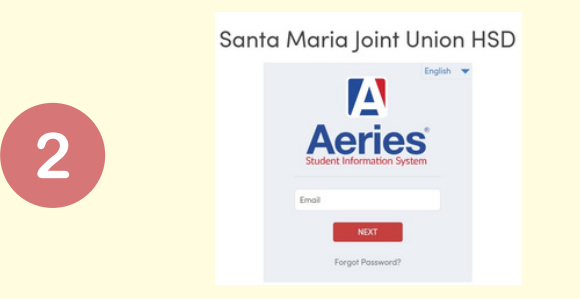

## Iniciar sesión

escriba el correo electrónico registrado en la escuela de su estudiante. Haga clic en "Next" e introduzca la contraseña que se le envió por correo electrónico.

### Si no tiene contraseña...

Haga clic en el enlace "Forgot Password?" situado debajo del botón "Next" e introduzca el correo electrónico registrado. Haga clic en "Next" e introduzca el código que AERIES le ha enviado por correo electrónico y seleccione una nueva contraseña.

# Confirmación de datos del estudiante

AERIES le pedirá que complete la confirmación de datos del estudiante antes de obtener acceso al portal de padres. Responda a las preguntas y envíe la confirmación de datos. Cierre la sesión de su cuenta.

## Aplicación

AERIES tiene aplicaciones para teléfonos inteligentes iphones y Android. En la página de inicio de sesión, seleccione su tienda y descargue la aplicación. Selecciona la escuela de su estudiante e inicie sesión con el mismo nombre de usuario y contraseña del sitio web.

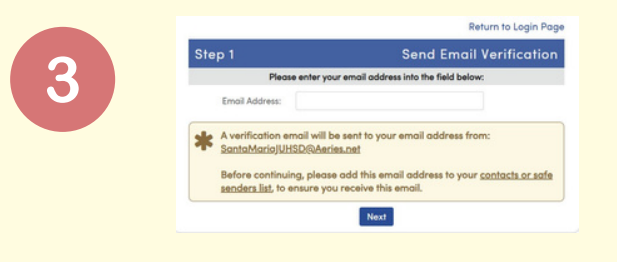

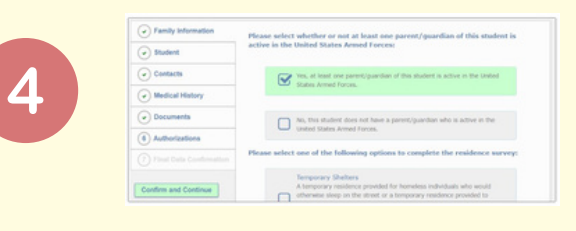

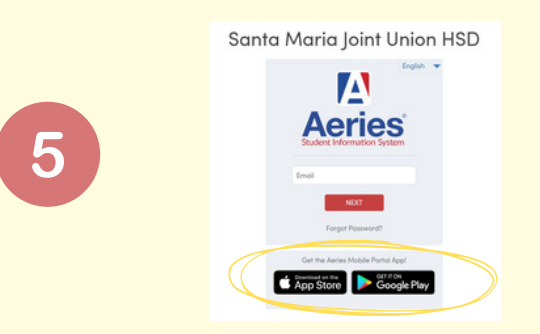